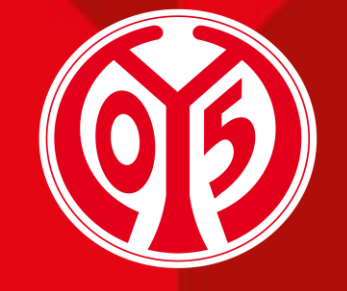

#### 1. FSV MAINZ U5

# ÄNDERUNG DER ADRESSDATEN DEINER DAUERKARTE(N) ÜBER DEN ONLINE-TICKETSHOP

SAISON 2024/2025

Informationen vorab

**AGENDA** 

 $\mathbf{01}$ 

Sofern Du Fragen oder Probleme hast, kannst Du uns gerne kontaktieren!

E-Mail: <u>dauerkarten@mainz05.de</u> Telefon: 0613137550-0

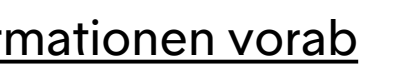

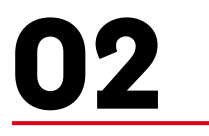

Login im Online-Ticketshop

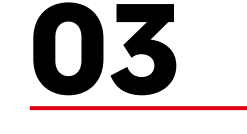

Änderung der Adressdaten

# **INFORMATIONEN VORAB**

## PROZESS FÜR ÄNDERUNG DER ADRESSDATEN

- > Für die kommende Saison 2024/2025 gibt es die Möglichkeit, die Adressdaten deines Kundenstamms über unseren Online-Ticketshop zu ändern.
- > Deine Adressdaten können schnell und einfach während dem Buchungsprozess deiner Dauerkarte angepasst werden.
- > Alternativ können die Adressdaten jederzeit über dein Kundenkonto geändert werden.

# LOGIN IM ONLINE-TICKETSHOP

### **BESUCHEN DES ONLINE-TICKETSHOPS**

- Zunächst ist die Anmeldung in unserem <u>Online-</u> <u>Ticketshop</u> mit dem Benutzerkonto vorzunehmen, auf dem auch deine Dauerkarte hinterlegt ist.
- > Klicke dazu auf das Feld "Anmelden" auf der Startseite.

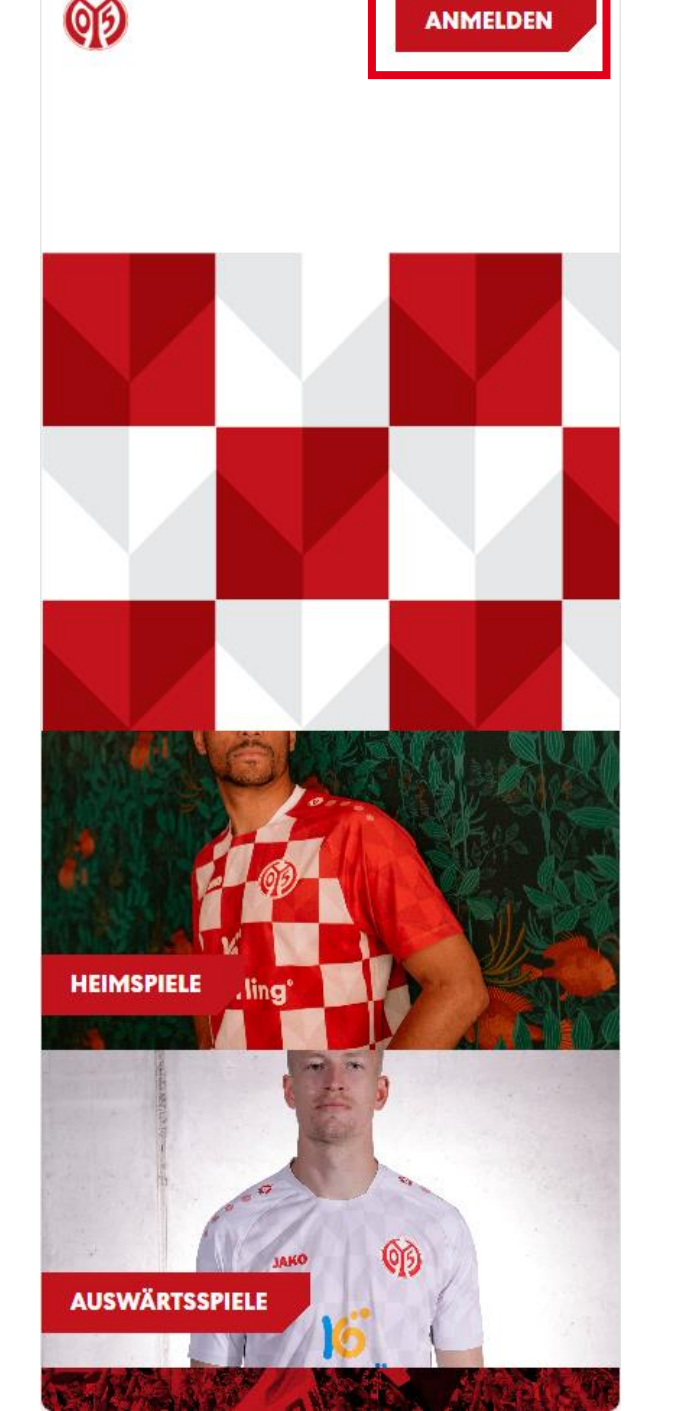

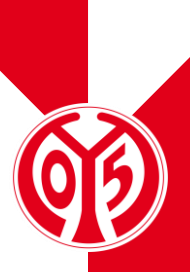

### **EINGABE DEINER LOGINDATEN**

- > Du siehst nun das Feld, in dem du jene Mailadresse eingeben musst, die mit deiner Dauerkarte verknüpft ist.
- Sobald du deine Mailadresse eingegeben hast, kannst du das dazugehörige Passwort eingeben. Anschließend klickst du auf "Login".

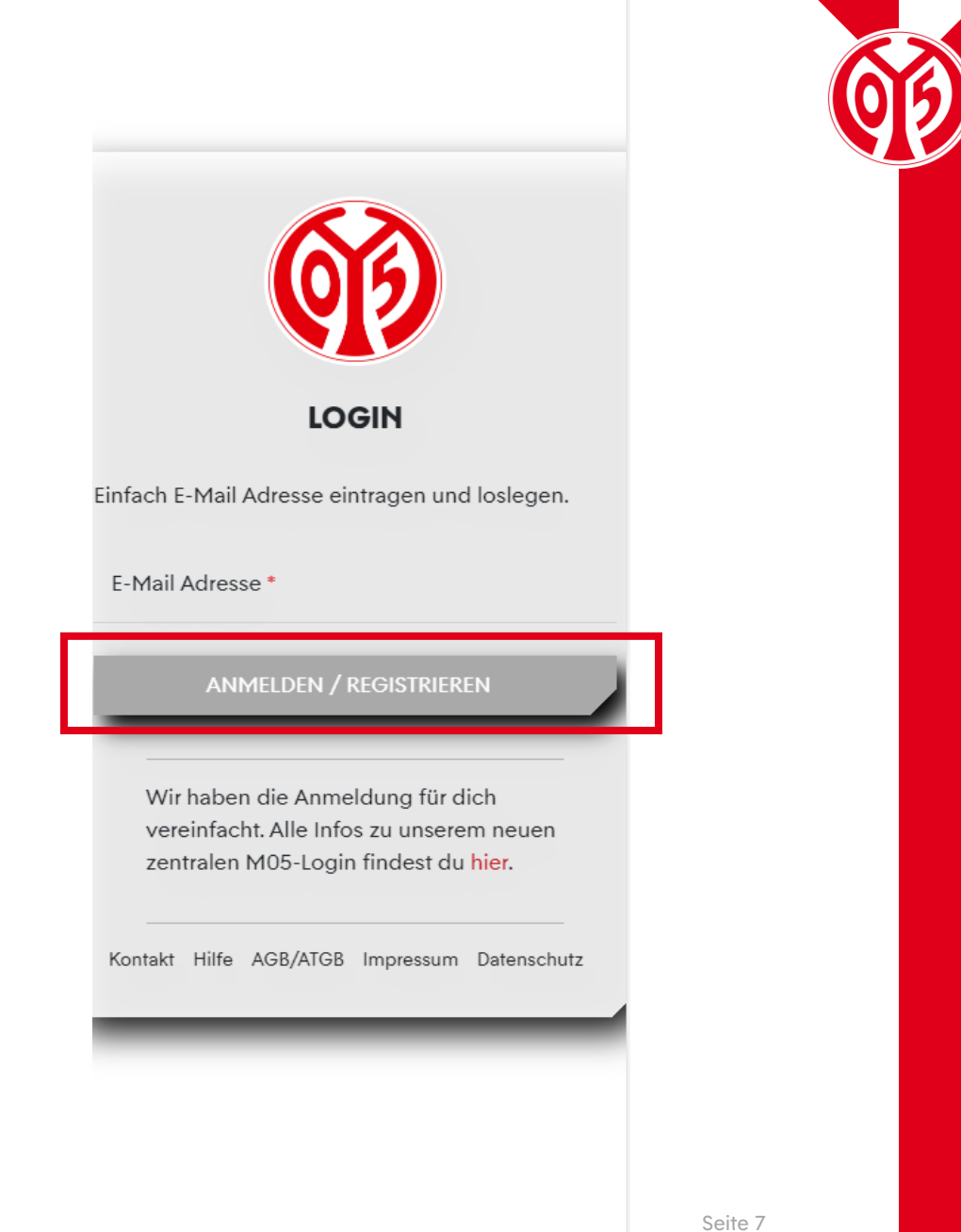

#### LOGIN IM ONLINE-TICKETSHOP

### KONTROLLE

> Wenn du dich korrekt angemeldet hast, siehst du nun oben rechts Mein Konto

- > Klickst du auf "Mein Konto", kannst du über "Persönliche Daten" kontrollieren, dass du mit den richtigen Daten eingeloggt bist.
- Scrollst du runter, findest du den Button "Vorverkaufsrechte". Hier erhältst du eine Übersicht deiner Vorverkaufsrechte. Hier muss der Haken für Dauerkarteninhaber bzw. für 11ER Karte gesetzt sein.

| Helmspiele                        |         |
|-----------------------------------|---------|
| Auswärtsspiele                    |         |
| Dauerkarte                        |         |
| Gutscheine                        |         |
|                                   |         |
|                                   |         |
|                                   |         |
|                                   |         |
| √ Mitglieder VVK                  |         |
| ✓ Bestandskunden 2023/2024        |         |
| ✓ Dauerkarteninhaber 23/24        |         |
| - 11ER Karte 23/24                |         |
|                                   |         |
|                                   |         |
| Bestell-Hotline                   |         |
| Linear Fansanvica hilft Dir garna |         |
|                                   |         |
| Kontaktformular                   |         |
| 06131 37 550 0 **                 |         |
|                                   |         |
| ••Mo H. 08:00 - 18:00 Uhr         |         |
|                                   |         |
|                                   |         |
| nssecod                           |         |
|                                   |         |
| 🔢 🗗 🕺 🞯 🚱 🖸                       | Seite 8 |

ത

# ÄNDERUNG DER ADRESSE IM KUNDENKONTO

### ÄNDERUNG DER ADRESSDATEN ÄNDERUNG DER ADRESSE IM KUNDENKONTO

- Sofern Du Deine Informationen korrekt eingegeben hast, bist Du mit deinem Benutzerkonto angemeldet und kannst damit beginnen, deine Adresse zu ändern.
- > Klicke auf "Mein Konto"

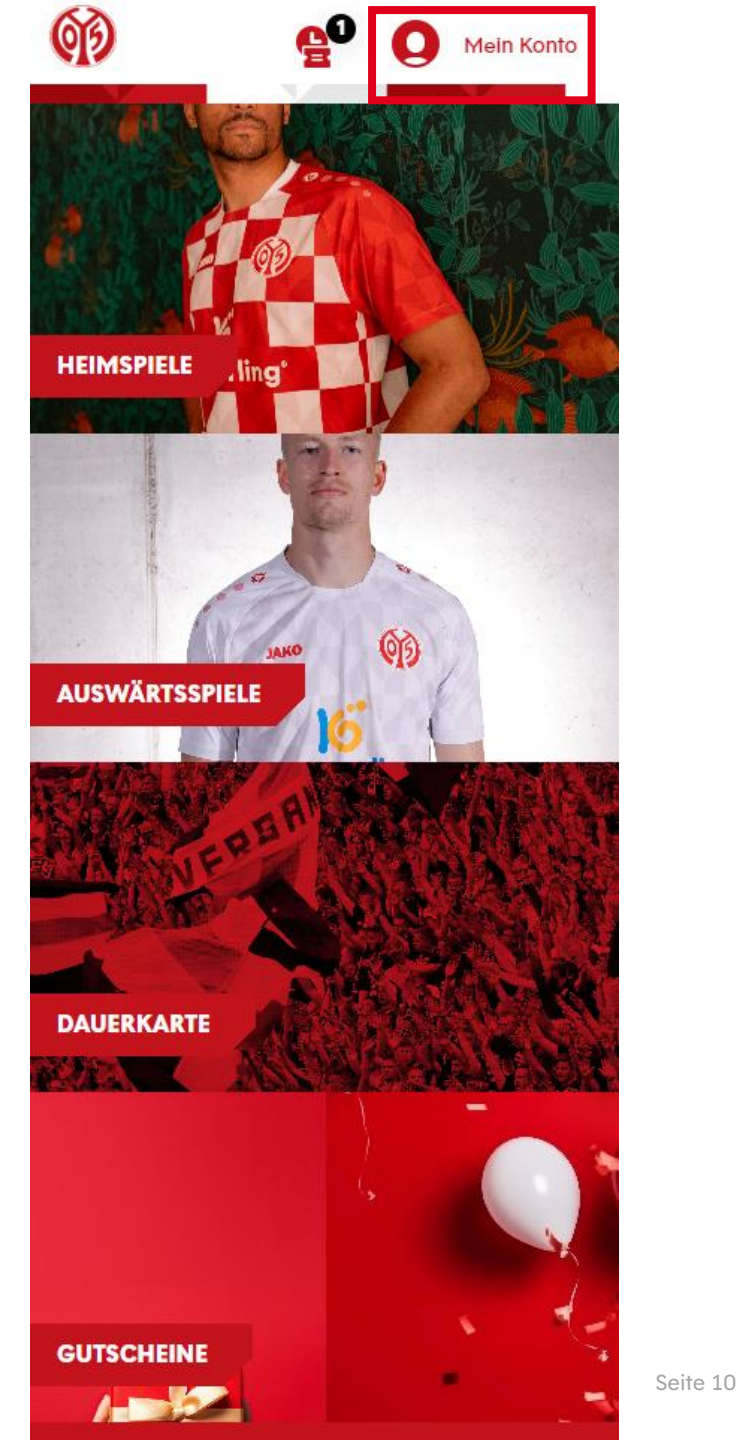

ÄNDERUNG DER ADRESSDATEN

## ÄNDERUNG DER ADRESSE IM KUNDENKONTO

> Nun musst Du runterscrollen und auf "Persönliche Daten" klicken

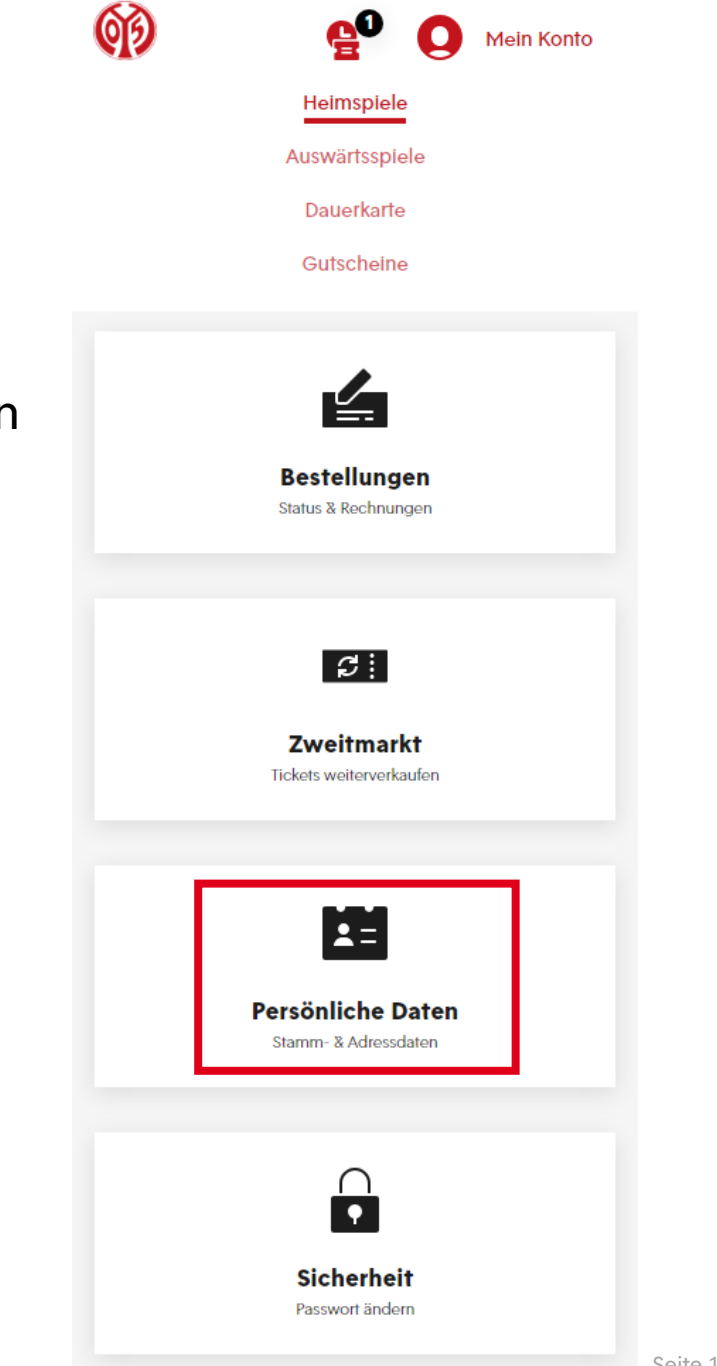

#### ÄNDERUNG DER ADRESSDATEN

## ÄNDERUNG DER ADRESSE IM KUNDENKONTO

> Klicke nun bei Benutzerdaten auf "Ändern"

| Heimspiele<br>Auswärtsspiele<br>Dauerkarte<br>Gutscheine | DATEI                                   | N                                      |                                        |                                      |
|----------------------------------------------------------|-----------------------------------------|----------------------------------------|----------------------------------------|--------------------------------------|
| Auswärtsspiele<br>Dauerkarte<br>Gutscheine               | DATE                                    | N                                      |                                        |                                      |
| Dauerkarte<br>Gutscheine                                 | DATE                                    | N                                      |                                        |                                      |
| Gutscheine                                               | DATE                                    | N                                      |                                        |                                      |
|                                                          | DATE                                    | N                                      |                                        |                                      |
|                                                          |                                         |                                        |                                        |                                      |
| n                                                        |                                         |                                        |                                        |                                      |
| J:                                                       |                                         |                                        |                                        |                                      |
| se:                                                      |                                         |                                        |                                        |                                      |
| bil:                                                     |                                         |                                        |                                        |                                      |
| n:                                                       |                                         |                                        |                                        |                                      |
| rache:                                                   |                                         |                                        |                                        |                                      |
|                                                          |                                         |                                        |                                        |                                      |
|                                                          | n<br>g:<br>se:<br>bil:<br>m:<br>vrache: | n<br>g:<br>se:<br>bil:<br>m:<br>rache: | n<br>g:<br>se:<br>bil:<br>m:<br>rache: | n g: se: bil: n: rache: nungsadresse |

3

## ÄNDERUNG DER ADRESSE IM KUNDENKONTO

> Nun kannst du deine Benutzerdaten ändern und auf "Übernehmen" klicken

| (1)               | - <b>6</b> . <b>0</b> | Mein Konto |       |
|-------------------|-----------------------|------------|-------|
|                   | Heimspiele            |            |       |
|                   | Auswärtsspiele        |            |       |
|                   | Dauerkarte            |            |       |
|                   | Gutscheine            |            |       |
|                   |                       |            |       |
|                   |                       | ×          |       |
| Benutzerdat       | en                    |            |       |
| Telefon / Mobil * |                       |            |       |
|                   |                       |            |       |
| Geburtsdatum (dd. | mm.yyyy)              |            |       |
|                   |                       |            |       |
| Rechnungsspra     | ache                  | •          |       |
| *Pflichtfoldor    |                       |            |       |
| rincifieder       | _                     |            |       |
| ABBRECHE          |                       |            |       |
| ÜBERNEHN          | MEN                   |            |       |
|                   |                       | _          |       |
| Andern            |                       |            |       |
|                   |                       |            |       |
| Stamm-/Rech       | nungsadresse          |            |       |
|                   |                       |            |       |
|                   |                       |            |       |
|                   |                       |            |       |
| Ändern            |                       |            | Soito |

# ÄNDERUNG DER ADRESSE IM BUCHUNGSPROZESS

## **ÄNDERUNG DER ADRESSDATEN IM BUCHUNGSPROZESS**

> Wenn Du Deine Informationen korrekt eingegeben hast, bist Du mit deinem Benutzerkonto angemeldet.

> Klicke jetzt auf das Symbol neben deinem Benutzerkonto, um deine Reservierungen aufzurufen.

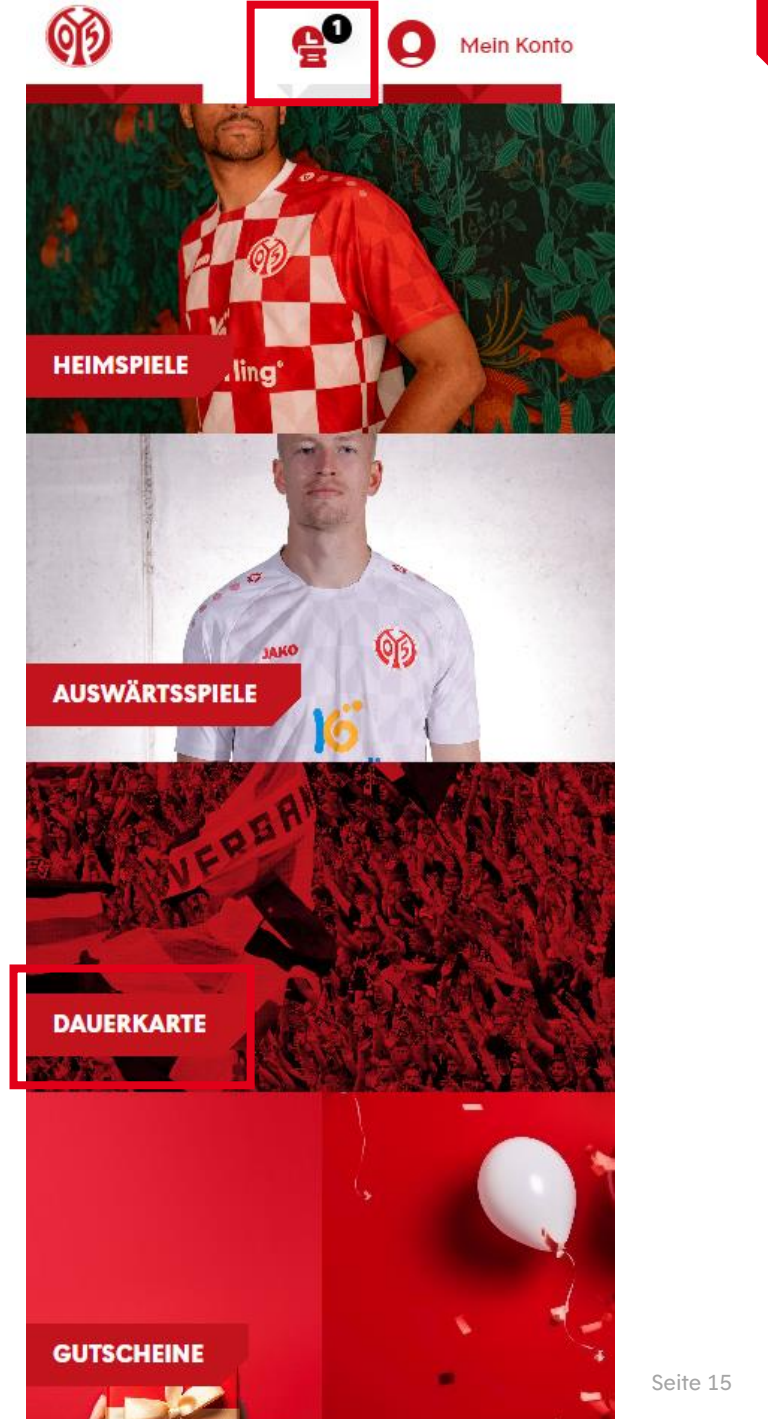

### ÄNDERUNG DER ADRESSDATEN ÄNDERUNG DER ADRESSDATEN IM BUCHUNGSPROZESS

Nachdem du deine entsprechende Ermäßigung ausgewählt hast, setzt du den Haken im entsprechenden Feld und gehst auf "Zur Kasse".

| 99                                    | <b>6</b> 0 (                     | <b>Q</b> M | ein Konto |     |
|---------------------------------------|----------------------------------|------------|-----------|-----|
|                                       | Heimspiele                       |            |           |     |
|                                       | Auswärtsspiele                   | ÷          |           |     |
|                                       | Dauerkarte                       |            |           |     |
|                                       | Gutscheine                       |            |           |     |
| oung pis:<br>Reservierungsnummer:     | 51.05.2024<br>162210237551       |            | PIF       |     |
| BUNDESL                               | IGA SAISON 20                    | 24/202     | J 🗸       | ]   |
| ANDERU                                | NGSPHASE DAU                     | JEKKARI    | E         |     |
|                                       | ØÐ                               |            |           |     |
| Änd                                   | erungspl                         | hase       |           |     |
| 06. bi                                | )auerkart<br>is 31. Mai          | e<br>2024  | 4         |     |
| 00.0                                  | 5 <b>51.</b> mai                 | 202-       | ·         |     |
| Freitag, 31.05.2                      | 024 · 23:59                      |            | (i)       |     |
|                                       |                                  |            | $\smile$  |     |
| ×                                     |                                  |            |           |     |
|                                       |                                  |            |           | 1   |
| Tribüne                               | Block                            | Reihe      | Platz     |     |
| Kömmerling-<br>Tribüne                | М                                | 19         | 5         |     |
| 05ER Dauerkarte                       | e Ermäβigt - 0,00                | 0 EUF ▼    |           |     |
| 0,00 EUR                              |                                  |            |           |     |
|                                       |                                  |            |           |     |
|                                       |                                  |            |           |     |
| Gesamtbetra<br>inkl. MwSt. zzgl. Vers | <b>g (1 Ticket)</b><br>andkosten | 0,0        | DO EUR    |     |
|                                       |                                  |            |           |     |
|                                       | Löschen                          |            |           | L   |
|                                       | 711R KASSE                       |            |           |     |
|                                       | Low Reads                        |            |           | 5.0 |

### ÄNDERUNG DER ADRESSDATEN ÄNDERUNG DER ADRESSDATEN IM BUCHUNGSPROZESS

> Klicke bei Rechnungsadresse auf "Ändern".

| 619                                                     | ē. 0                       | Mein Konto |
|---------------------------------------------------------|----------------------------|------------|
| A                                                       | DRESSDATEI                 | N          |
| 0                                                       | 2                          | 0          |
| Rechnungsadr                                            | esse                       |            |
| Max Muster<br>Musterstraf<br>12345 Must<br>DE<br>Madern | rmann<br>Ge 17<br>terstadt |            |
| /ersandadress                                           | e                          |            |
| identisch mit F                                         | Rechnungsadresse           |            |
| WEITER ZUR                                              | VERSAND- & ZAHL            | UNGSART    |
| Bestell-Hotline                                         | 2                          |            |
| Unser Fanservice I                                      | nilft Dir gerne.           |            |

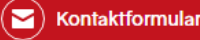

 $\langle \rangle$ 

### ÄNDERUNG DER ADRESSDATEN IM BUCHUNGSPROZESS

> Hier kannst du nun deine Adresse eingeben und auf "Übernehmen" klicken

| Adresse bearbeiten     | × |  |
|------------------------|---|--|
| PRIVAT GESCHÄFTLICH    |   |  |
| Anrede                 |   |  |
| Keine Angabe           |   |  |
| Frau Herr              |   |  |
|                        |   |  |
| Titel                  |   |  |
| Vorname *              |   |  |
|                        |   |  |
| Name °                 |   |  |
| Straße und Hausnummer* |   |  |
|                        |   |  |
| PLZ *                  |   |  |
|                        |   |  |
| Ort *                  |   |  |
|                        |   |  |
| Land *                 | • |  |
| *Pflichtfelder         |   |  |
|                        |   |  |
| ABBRECHEN              |   |  |
| UBERNEHIMEN            |   |  |
|                        |   |  |

BUCHUNG

### **BUCHUNG**

- > Anschließend kannst du zwischen der digitalen Dauerkarte und der physischen Dauerkarte wählen. Genauere Informationen hierzu findest du <u>hier</u> auf unserer Homepage.
- > Nun kann mit einem Klick auf das Feld "Weiter zur Prüfung" fortgefahren werden.

| VER      | SAND- & ZAHLUNGS                                                                                                    | SART |         |
|----------|----------------------------------------------------------------------------------------------------|------|---------|
|          |                                                                                                    | 3    |         |
| Versand  | art                                                                                                    |      |         |
| ۲        | Abfrage digitale Dauerkarte<br>(kostenfreier Versand)<br>0,00 EUR                                                                                                    | ē    |         |
| 0        | Abfrage physische Dauerkarte<br>(Versand 10 Euro)<br>0,00 EUR                                                                                                    | ē    |         |
| Zahlung  | sart                                                                                                    |      |         |
|          |                                                                                                    |      |         |
|          | Keine Zahlung erforderlich                                                                                                    |      |         |
|          |                                                                                                    |      |         |
|          | WEITER ZUR PRÜFUNG                                                                                                    |      |         |
| Versand: | art<br>Abfrage digitale Dauerkarte<br>(kostenfreier Versand)<br>0,00 EUR<br>Abfrage physische Dauerkarte<br>(Versand 10 Euro)<br>0,00 EUR<br>sart<br>Keine Zahlung erforderlich<br>WEITER ZUR PRÜFUNG |      | Seite 1 |

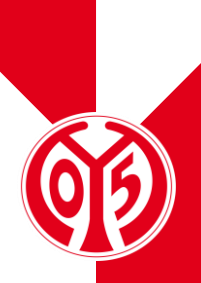

### BUCHUNG ÜBERSICHT DER BESTELLUNG

- Im nächsten Schritt siehst du nochmal eine Übersicht deiner Bestellung.
- Setzte den Haken im entsprechenden Feld, um unseren ATGBs zuzustimmen.
- Klicke nun auf "Jetzt Kaufen" um die Adressänderung abzuschließen.
- > Bitte beachte, dass eine Belastung deines Kontos erst bei der endgültigen Buchung der Karte Mitte Juni geschieht.
- Bitte beachte, dass alle Änderungen zunächst vorläufig sind und der finalen Zustimmung und Überprüfung durch den Verein bedürfen.

| <b>(1)</b>                                                                                                    |                                                                              |
|----------------------------------------------------------------------------------------------------|------------------------------------------------------------------------------|
| Änderungsp<br>Dauerkar<br>06. bis 31. Ma                                                                                                    | bhase<br>te<br>i 2024                                                        |
| <ul> <li>Freitag, 31.05.2024 • 23:59</li> <li>MEWA ARENA</li> </ul>                                                                         | i                                                                            |
| ribüne Block<br>ömmerling- M<br>říbüne<br>D5ER Dauerkarte Normalpreis                                                                       | <b>Reihe Platz</b><br>19 5                                                   |
| ),00 EUR                                                                                                    | 0,00 EUR                                                                     |
| /ersandkosten                                                                                                    | 0,00 EUR                                                                     |
| Gesamtbetrag (1 Ticket)<br>nkl. MwSt.<br>Es gelten unsere Allgen<br>Geschäftsbedingunger<br>Informationen zum Dat<br>du in unserer Datensch | O,OO EUR<br>neinen Ticket-<br>n (ATGB).<br>enschutz findest<br>utzerklärung. |

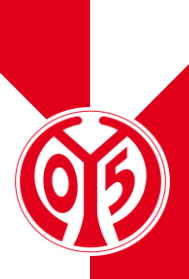

### BUCHUNG ÜBERSICHT DER BESTELLUNG

- > Du hast nun erfolgreich deine Adresse geändert.
- > Per Mail Per Mail bekommst du eine entsprechende Bestätigung.
- Deine digitale Dauerkarte werden wir Dir Anfang Juli zur Verfügung stellen, die physische Dauerkarte versenden wir Mitte Juli.

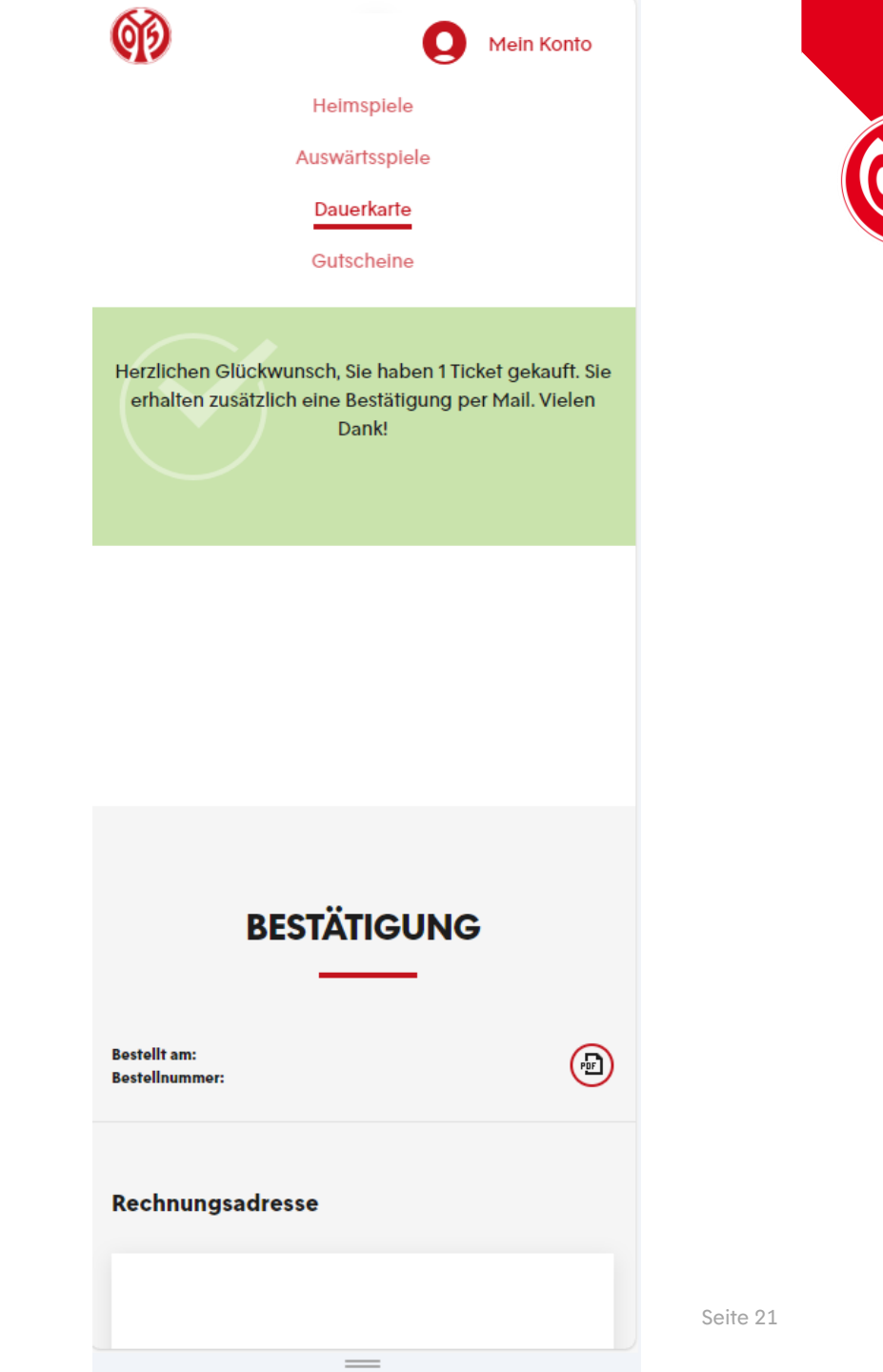